# Track CDETS for Webex Contact Center Defect

### Contents

Introduction Track the CDETS Number

### Introduction

This document describes how to track the Cisco Defect and Enhancement Tracking System (CDETS) number given by Customer Support Engineers (CSEs).

## **Track the CDETS Number**

Step 1. Navigate to **Cisco.com > Support > Tools > Bug Search Tool** as shown in these images:

### Tools

Bug Search Tool Find software bugs based on product, release and keyword

Register & Manage Software Licenses Product License Registration Tool

Software Research View Cisco suggestions for supported products

Collaboration Solutions Analyzer Beta Analyzes Expressway and other Collaboration portfolio products logs

#### Cisco CLI Analyzer Beta

SSH client to troubleshoot and check the overall health of your ASA and IOS based devices

View All Tools

# Contacts / Support Cases

#### **Open New Case**

To open or view cases, you need a Service Contract

Manage Support Cases

Contact TAC by Phone

Enterprise and Service Provider Products

US/Canada 800-553-2447

#### Worldwide Phone Numbers

Small Business Products

US/Canada 866-606-1866

Worldwide Phone Numbers

Returns

Returns Portal We've simplified RMAs. Learn How New

| Bug Search Tool |                                                              |                   |  |  |  |  |  |  |  |
|-----------------|--------------------------------------------------------------|-------------------|--|--|--|--|--|--|--|
| E Save Sear     | ch 😑 Load Saved Search 👻 Clear Search 🖂 Email Current Search | Help   + Feedback |  |  |  |  |  |  |  |
| Search For:     | CSCvu05178 X @<br>Examples: CSCtd10124, router crash, etc    |                   |  |  |  |  |  |  |  |
| Product:        | Series/Model  V Select from I                                | list              |  |  |  |  |  |  |  |
| Releases:       | Affecting or Fixed in these Releas ~                         |                   |  |  |  |  |  |  |  |

Step 2. Search for the CDETS number which is provided by the CSE. On this page, you can also see the status of the case, as shown in the image:

| Tools & Resources                                                                                        |                            |                    |                            |          |                                                  |          |  |
|----------------------------------------------------------------------------------------------------|----------------------------|--------------------|----------------------------|----------|--------------------------------------------------|----------|--|
| Bug Search Tool                                                                                          |                            |                    |                            |          |                                                  |          |  |
| Bug Search > CSCvu05178                                                                                  |                            |                    |                            |          | Help   [+]                                       | Feedback |  |
| Sev3 - Analyzer   Abilene  E<br>CSCvu05178                                                               | xport for Contact Timestan | np in E            | EPOC                       |          |                                                  |          |  |
| Description                                                                                              |                            |                    |                            |          |                                                  |          |  |
| Symptom:<br>When a visualization report is exported <i>™</i><br>always export in EPOCH time format inste |                            | 👤 Customer Visible |                            |          |                                                  |          |  |
| Conditions:                                                                                              | A Notifications            |                    |                            |          |                                                  |          |  |
| Only when the visualization report is expo                                                               | 💾 Save Bug                 |                    |                            |          |                                                  |          |  |
| Workaround:                                                                                              | 📑 Open Support Case        |                    |                            |          |                                                  |          |  |
| Further Problem Description:<br>NA                                                                       |                            |                    |                            |          | View Bug in                                      | CDETS    |  |
| Was the description about this Bug Help                                                                  | ful? ☆☆☆☆ <i>☆(0)</i>      |                    |                            |          |                                                  |          |  |
| Details                                                                                                  |                            |                    |                            |          |                                                  |          |  |
| Last Modified: May 8,2020                                                                                | Known Affected Releases: ( | (1)                | Known Fixed Releases:      | (0)      | Support Cases:                                   | (2)      |  |
| Status: Open                                                                                             | unspecified                |                    | Download software for Cisc | co Webex | 688925796                                        |          |  |
| Severity: 3 Moderate                                                                                     |                            |                    | Contact Center             |          | 588990475<br>Support case links are not customer |          |  |
| roduct: (1)                                                                                              |                            |                    |                            |          | visible                                          |          |  |
| Cisco Webex Contact Center                                                                               |                            |                    |                            |          |                                                  |          |  |

Step 3. You can also create an email notification.

For email notifications, click Notifications. You will see this:

| ahah.                                                                        |                                                                                                    |                     |  |  |  |  |
|------------------------------------------------------------------------------|----------------------------------------------------------------------------------------------------|---------------------|--|--|--|--|
| CISCO Products 8                                                             | Add Notification                                                                                      | ×                   |  |  |  |  |
| Tools & Resources                                                            | Name your Notification CSCvu05178                                                                     |                     |  |  |  |  |
|                                                                              | Bug Interested In : CSCvu05178                                                                        |                     |  |  |  |  |
| Bug Search > CSCvu05178                                                      | An Email Delivered Weekly v to example@gmail.com                                                      | Help   [-] Feedback |  |  |  |  |
| Sev3 - Analyzer   Ab<br>CSCvu05178                                           | Get notified about changes to bug information (Title,                                                 | -                   |  |  |  |  |
| V Description                                                                | Edit All Notifications Status or Severity)                                                            |                     |  |  |  |  |
| Symptom:<br>When a visualization report is<br>always export in EPOCH time fo | rmat instead of Format set in the Visualization in the Report.                                        | 2 Customer Visible  |  |  |  |  |
| Conditions:                                                                  | Conditions:                                                                                           |                     |  |  |  |  |
| Only when the visualization repo                                             | Only when the visualization report is exported. on Analyzer UI, it shows human-readable date and time |                     |  |  |  |  |
| Workaround:<br>use external epoch converters to                              | o decode the datetime                                                                                 | 🔹 Open Support Case |  |  |  |  |
| Further Problem Description:<br>NA                                           |                                                                                                    | View Bug in CDETS   |  |  |  |  |

Enter your email address and choose an option from the drop-down list on how often would you like to receive notifications (Weekly/Daily/Monthly). Click **Save**.

Now you are all set to track the ticket progress automatically through email notifications.